Kapitel 6

# Programmierung

| Notizen | <b>F</b> | <ul> <li>4. Schritt:</li> <li>Programm schreiben</li> <li>Übersetzung der Arbeitsschritte<br/>in die Programmiersprache</li> <li>Programmeingabe in den PC<br/>bzw. in die Steuerung an der<br/>Maschine</li> </ul>                                                                         |                               |
|---------|----------|----------------------------------------------------------------------------------------------------|-------------------------------|
|         |          | <ol> <li>Starten Sie die Software und legen<br/>Sie eine neue Maschine an.</li> <li>Definieren Sie das Rohteil für den<br/>Hammerstiel im CNC-Programm.</li> <li>Geben Sie die Werkzeugdaten ent-<br/>sprechend der Auswahl in Kapitel 5<br/>Auf site share fans erste fans eine</li> </ol> |                               |
|         |          | Arbeitsablaurplan erstellen ein.<br>Nachfolgend werden die ersten<br>Arbeitsschritte zur Programmierung<br>eines Drehteils mit dem<br>DataPiloten (steuerungsidentische<br>Schulungssoftware zum CNC PILOT<br>4290) ausführlich beschrieben.                                                |                               |
|         |          | <ul> <li>6.1 DataPilot starten</li> <li>Die nachfolgenden Beschreibungen<br/>beziehen sich auf die Version<br/>DataPilot 4290 V7.1 1024x768<br/>641394-02.</li> <li>Starten Sie den DataPilot</li> </ul>                                                                                    |                               |
|         | <b>J</b> | <ul> <li>Starten Sie den DataFilot<br/>durch einen Doppelklick des<br/>Programmikons oder aus dem<br/>Startmenü des Betriebssystems.</li> <li>Nach dem Start sehen Sie die<br/>nebenstehende Ladeanzeige.</li> </ul>                                                                        | Datapilot4290                 |
|         |          |                                                                                                    | DataPilot 4290 V7.1 641394-02 |

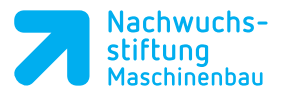

Nachdem der DataPilot hochgefahren ist, sollte Ihr Bildschirm wie folgt aussehen. Im Anschluss betätigen Sie eine der Betriebsarten Tasten. Diese werden in den nächsten Kapiteln genauer beschrieben.

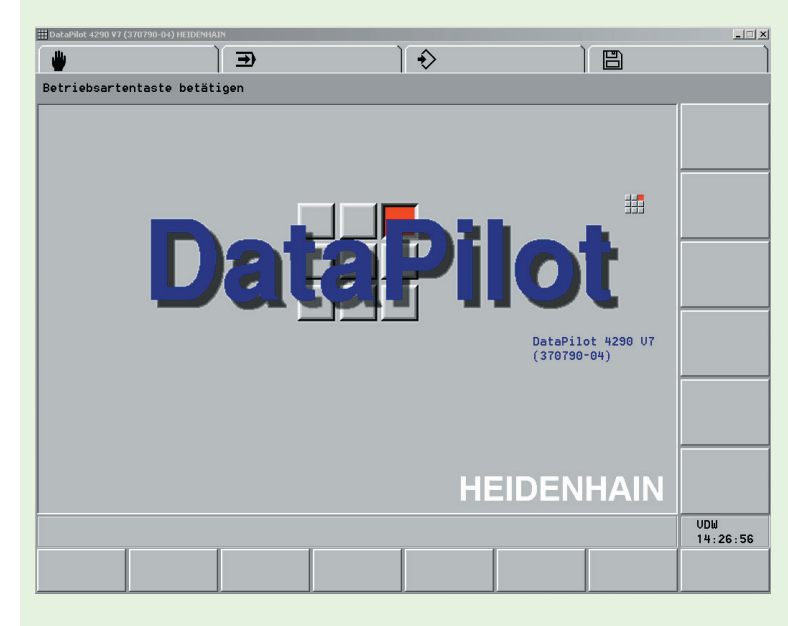

Falls Sie mit dem DataPilot als Demoversion arbeiten erscheinen nach dem Start der Software folgende Hinweisfenster:

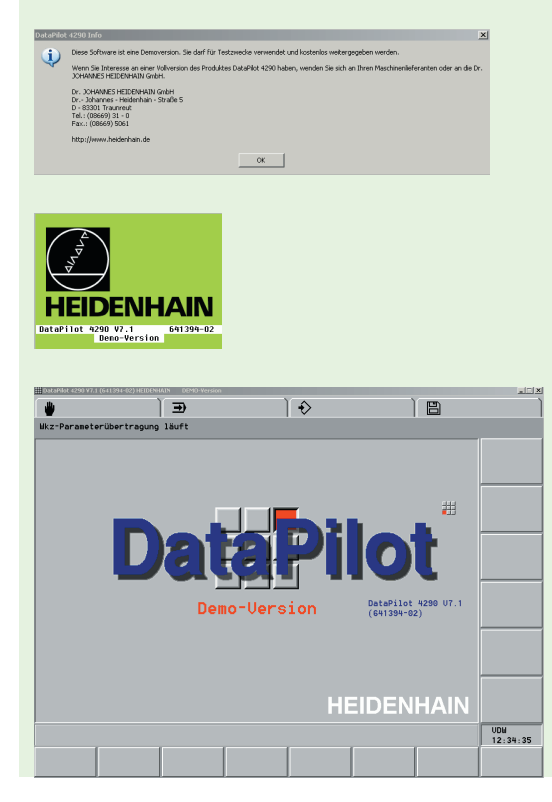

#### Notizen

Notizen

## 6.2 Bildschirmaufbau

In der Betriebsart Handsteuern könnte der Bildschirm folgendermaßen aussehen.

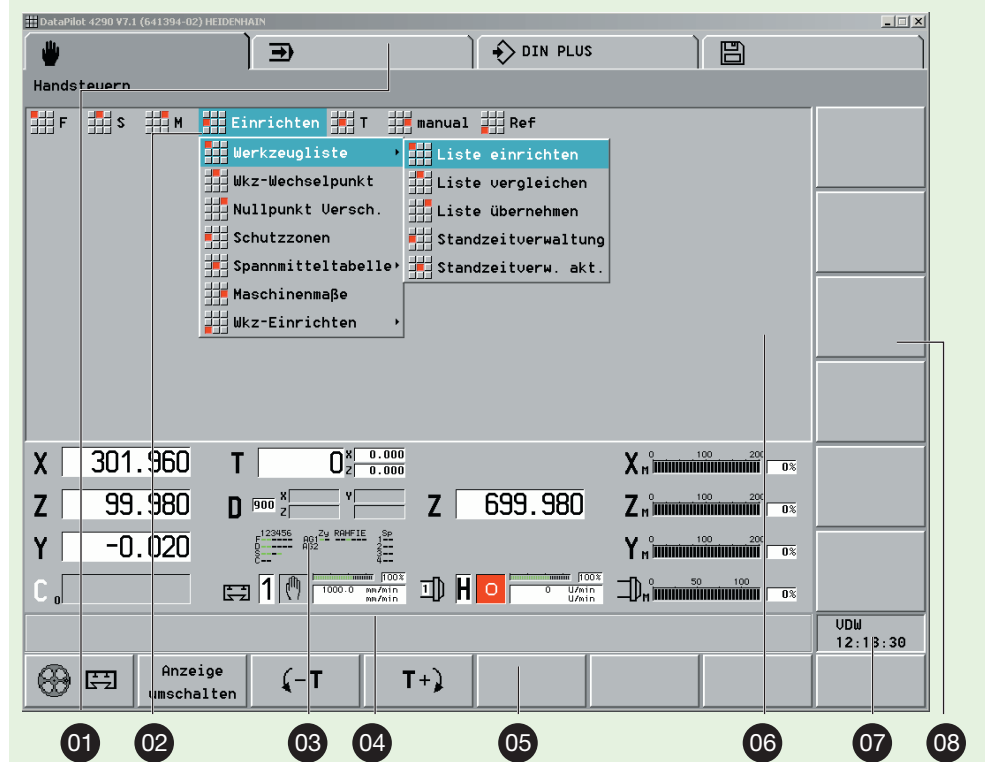

| Pos. | Bildschirm                                                        | Beschreibung                                                                                                    |
|------|-------------------------------------------------------------------|----------------------------------------------------------------------------------------------------|
| 01   | Betriebsarten                                                     | <ul> <li>Die aktive Betriebsart ist dunkelgrau hinterlegt</li> <li>Unterhalb des Betriebsartensymbols werden<br/>Zusatzinformationen angezeigt (Unterbetriebsart,<br/>angewähltes NC-Programm etc.)</li> <li>Bei Anwahl einer Betriebsart werden oben links Zusatz-<br/>informationen angezeigt.</li> </ul> |
| 02   | Menüzeile und<br>Pulldown-Menüs                                   | Weitere Funktionsauswahl (kann von geübten Benutzern verändert werden).                                                                                                    |
| 03   | Konfigurierbare<br>Maschinenanzeige<br>(Maschinenhersteller abh.) | Aktueller Status der Maschine (Werkzeugposition, Schlit-<br>ten- und Spindelstatus, aktives Werkzeug etc.)                                                                                                    |
| 04   | Status                                                            | <ul> <li>Betriebsart Simulation: aktuelle Einstellungen</li> <li>Betriebsart TURN PLUS: Hinweise zu den nächsten<br/>Bedienschritten</li> <li>andere Betriebsarten: letzte Fehlermeldung</li> </ul>                                                                                                    |
| 05   | Horizontale Softkey-<br>Leiste                                    | Systemfunktionen                                                                                                    |
| 06   | Arbeitsfenster                                                    | Inhalt und Aufteilung ist von der Betriebsart abhängig                                                                                                    |
| 07   | Datumsfeld                                                        | <ul> <li>Anzeige von angewählter Maschine und Uhrzeit</li> <li>Farbiger Hintergrund: eine Fehlermeldung oder<br/>PLC-Information liegt vor</li> </ul>                                                                                                    |

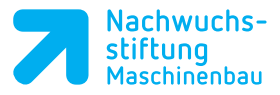

08

Maschinenfunktionen

.

) 🕹

) 🗩

rten anwählen

DIN PLUS

## 6.3 Betriebsart wählen

- Drücken Sie eine Betriebsartentaste mit der Maus oder mit den Festtasten F1-F4.
- Wählen Sie Unterbetriebsarten bei der Programmier- oder Organisations-Betriebsart per Menü, per Softkey oder mit der Maus.
- Gehen Sie zurück zur Hauptebene bei aktiver Programmier- oder Organisations-Unterbetriebsart.
- Drücken Sie erneut eine Betriebsartentaste.

| Taste | Funktion                                                                                                    |
|-------|----------------------------------------------------------------------------------------------------|
| M     | <b>Betriebsart Handsteuern</b><br>Maschine einrichten und die Achsen manuell verfahren sowie Schaltfunktionen<br>wie beispielsweise M oder S.                                                                                                    |
| ₽     | Betriebsart Automatik<br>NC-Programme ausführen; die Fertigung der Werkstücke steuern und<br>überwachen                                                                                                    |
| \$    | <ul> <li>Programmierbetriebsarten</li> <li>DIN PLUS: NC-Programme editieren (G-Code)</li> <li>Simulation: grafische Darstellung von programmierten Konturen,<br/>Verfahrbewegungen und Zerspanungsvorgängen</li> <li>TURN PLUS <ul> <li>Werkstückkonturen grafisch interaktiv beschreiben</li> <li>Arbeitspläne automatisch oder grafisch interaktiv erstellen</li> </ul> </li> </ul> |
|       | Organisationsbetriebsarten<br>• Parameter: Parameter sichten und ändern<br>• Service: Systemeinstellungen und Diagnosefunktionen durchführen<br>• Transfer<br>• Programme und Dateien mit anderen Systemen austauschen<br>• Datensicherung durchführen                                                                                                    |
|       |                                                                                                    |

### Notizen

Notizen

#### 6.4 Grundsätzliche Bedienung des DataPiloten

#### Anwahl eines Menüpunktes

**Mit 9er-Feld:** Den Menüpunkten vorangestellt ist das Symbol des 9er-Feldes mit einer rot markierten Position. Dieses Feld korrespondiert mit dem Ziffernblock der PC-Tastatur.

## Ziffernblock

Drücken Sie die der rot markierten Taste entsprechende Ziffer auf dem Ziffernblock um den Menüpunkt anzuwählen.

|     | -  |      |      |     |
|-----|----|------|------|-----|
| Mit | Cu | rsor | -Tas | ten |

Positionieren Sie den Cursor auf die gewünschte Funktion. Aktivieren Sie diese Funktion mit der Taste *Enter*.

## Mit der Maus

Positionieren Sie den Cursor auf die gewünschte Funktion. Aktivieren Sie diese Funktion mit der linken *Maus*-Taste.

#### Taste Esc

Drücken Sie die Taste *Esc*, um eine Menüstufe zurückzugelangen.

#### Pulldown-Menüs

Menüpunkt ohne Pfeil: Eine Funktion wird aktiviert. Menüpunkt mit Pfeil: Es folgt ein weiteres Pulldown-Menü.

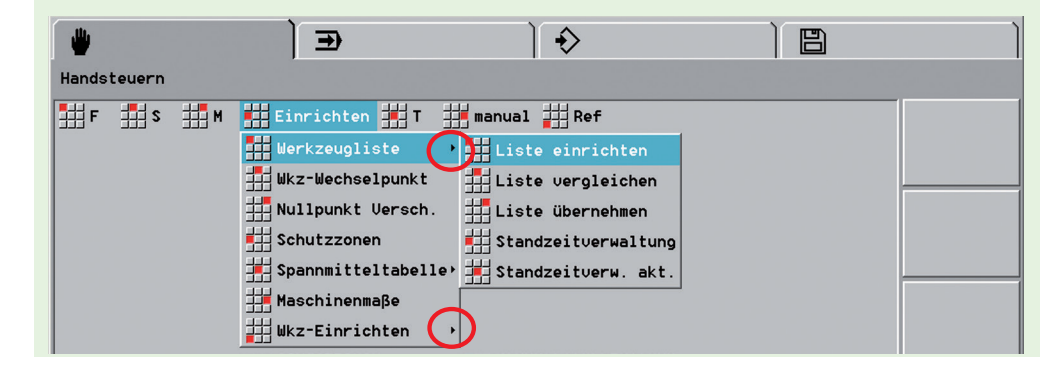

| 7 | 8 | 9 |
|---|---|---|
| 4 | 5 | 6 |
| 1 | 2 | 3 |

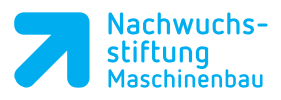

| 6.5 Taste      | n zur Dateneingabe                                                                                                    | Notizen |
|----------------|----------------------------------------------------------------------------------------------------|---------|
| Taste          | Funktion                                                                                                    |         |
| Esc            | <i>Escape</i> (englisch): <i>flüchten</i><br>• Eine Menüstufe zurück<br>• Dialogbox abschließen, ohne Daten zu speichern |         |
| Einfg          | Insert (englisch): einfügen<br>• Dialog abschließen, Daten speichern<br>• Listenelement einfügen                         |         |
| Ende           | End<br>Eingabe schließen und speichern                                                                                   |         |
| Entf           | <i>Delete</i> (englisch): löschen<br>Zeilen oder Zeichen löschen                                                         |         |
| 09             | Ziffern zur Werteeingabe und Menüauswahl                                                                                 |         |
|                | Dezimalpunkt                                                                                                    |         |
| -              | Minuszeichen zum Vorzeichenwechsel                                                                                       |         |
| +              | Taste Weiter oder Pluszeichen für Sonderfunktionen (z. B. markieren)                                                     |         |
| Enter          | Enter<br>Abschluss einer Werte-Eingabe                                                                                   |         |
| Bild Bild<br>↓ | Page Up oder Page Down (englisch): Seite vor oder Seite zurück                                                           |         |
| ↑ ↓            | Cursor-Tasten hoch/runter                                                                                                |         |
| <b>←</b> →     | Cursor-Tasten links/rechts                                                                                               |         |

# T!PP

Mit der ESC-Taste gelangen Sie eine Menüebene zurück.

| 6.6 | Neue | Maschine | anlegen |
|-----|------|----------|---------|
|     |      |          |         |

Wählen Sie die Betriebsart *Organisation* und wechseln Sie in den Unterpunkt *Maschinen-Organisation*.

Wählen Sie das Untermenü Maschine anlegen

| Wählen Sie einen Maschinennamen   | Mas |
|-----------------------------------|-----|
| aus und belassen Sie die Eingaben |     |
| auf Standard-Konfiguration und    |     |
| Komplett-Steuerung.               |     |

Die Eingaben werden mit dem Softkey *OK* übernommen und die neue Maschine wird angelegt. Anschließend muss die Maschine geladen werden.

- Betätigen Sie dazu den Softkey Maschine wechseln in der horizontalen Softkeyleiste und wählen Sie Ihre zuvor angelegte Maschine aus.
- Bestätigen Sie die Eingabe mit OK.
   Der DataPilot wird mit der neuen Maschine gestartet.

#### T!PP

Unter Windows wird im Heidehain Ordner DP90V711/ Masch ein neuer Ordner mit dem Maschinennamen angelegt. Hier werden auch die CNC-Programm im Ordner NCPS gesichert.

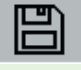

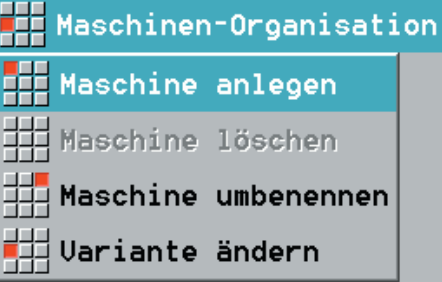

#### Maschine anlegen

| Maschinenname: VDW »           |
|--------------------------------|
| Parametersatz                  |
| aus: Standard-Konfiguration »  |
| Kopie aus: 📃 »                 |
| Variante: Komplett-Steuerung » |
|                                |
| 0K Abbruch                     |

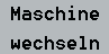

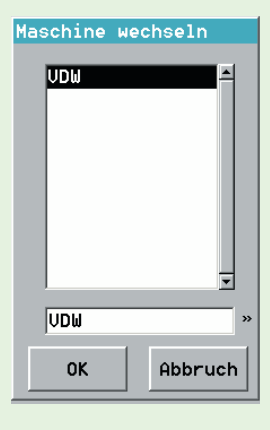

Notizen

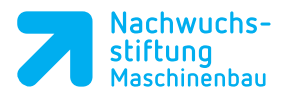

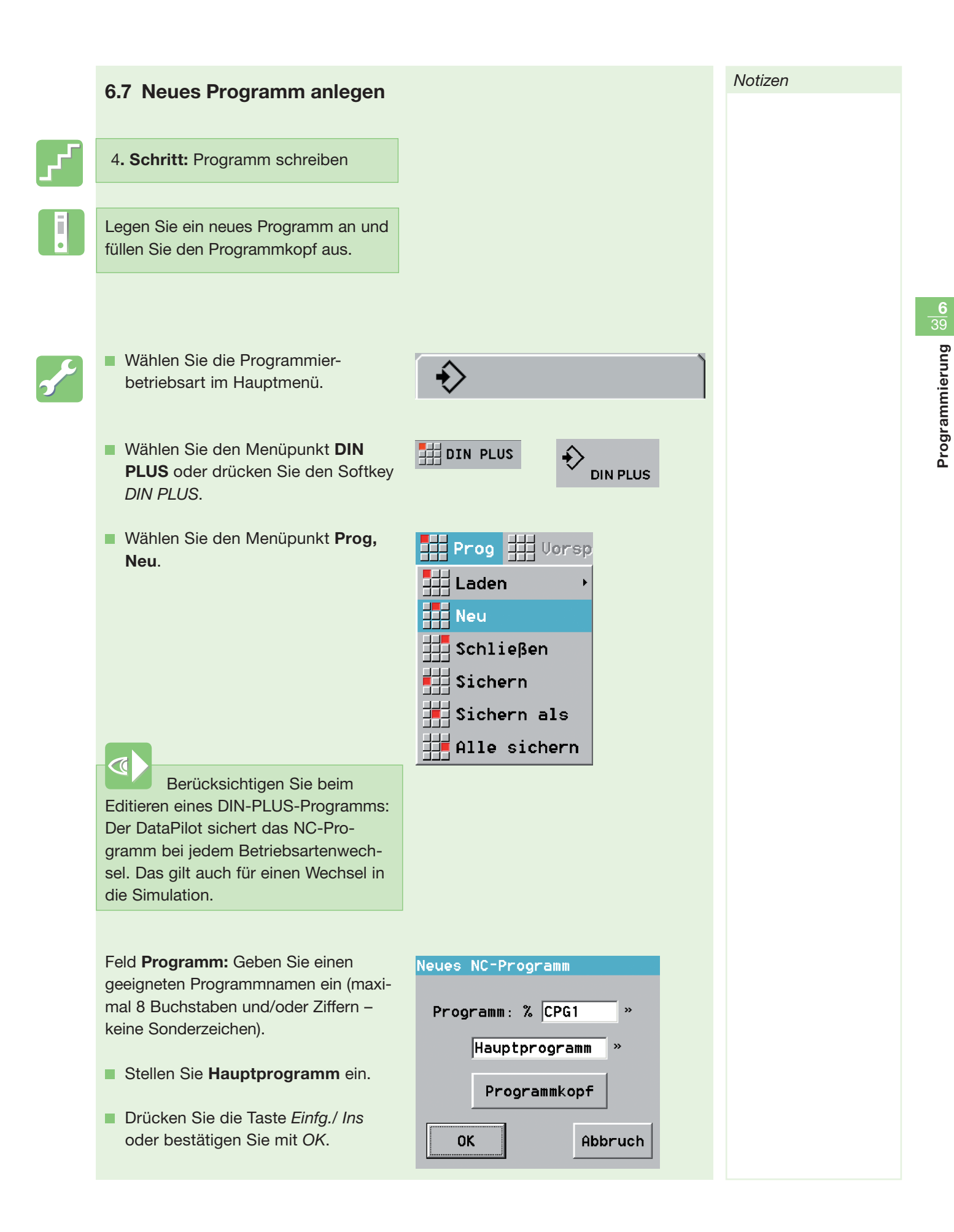

Notizen

Der DataPilot legt ein NC-Programm mit dem vorgegebenen Namen an, trägt die Festworte (Schlüsselworte) für die DIN-PLUS-Programmstruktur ein.

## 6.8 DIN-PLUS-Programmstruktur

#### Programmabschnitte

| Prog        | Uorsp | 拱 Geo | Bea | PAb | Block | Satz | Konfig | 井 Grafik |
|-------------|-------|-------|-----|-----|-------|------|--------|----------|
| 1234.NC     | рг    |       |     |     |       |      |        |          |
| PROBRHITIKO | rr    |       |     |     |       |      |        |          |
| REVOLVER 1  |       |       |     |     |       |      |        |          |
| SPANNMITTE  | L 1   |       |     |     |       |      |        |          |
| ROHTEIL     |       |       |     |     |       |      |        |          |
| FERTIGTEIL  |       |       |     |     |       |      |        |          |
| BEARBEITUN  | G     |       |     |     |       |      |        |          |
| ENDE        |       |       |     |     |       |      |        |          |

Die einzelnen Programmabschnitte werden durch Festworte, wie nachfolgend dargestellt, unterteilt.

| Programmabschnitte werden durch Festworte eingeleitet. |                                                                                                    |  |  |  |  |
|--------------------------------------------------------|----------------------------------------------------------------------------------------------------|--|--|--|--|
| PROGRAMMKOPF                                           | <ul><li>Einrichteinformationen</li><li>Maßsystem metrisch oder inch</li></ul>                                                   |  |  |  |  |
| REVOLVER (n)                                           | Werkzeuge werden durch Referenzen auf die Werkzeugdatenbank<br>definiert und einer Revolverposition zugeordnet                  |  |  |  |  |
| SPANNMITTEL (n)                                        | <ul> <li>Spannmittel werden durch Referenzen auf die Spannmitteldaten-<br/>bank definiert und der Spindel zugeordnet</li> </ul> |  |  |  |  |
| ROHTEIL                                                | <ul> <li>Beschreibt das verwendete Rohteil (Stange, Rohr oder beliebige<br/>Kontur)</li> </ul>                                  |  |  |  |  |
| FERTIGTEIL                                             | Beschreibt die Fertigteilkontur                                                                                                 |  |  |  |  |
| BEARBEITUNG                                            | Beinhaltet alle Verfahr- und Maschinenbefehle zur Bearbeitung des<br>Werkstücks                                                 |  |  |  |  |
| ENDE                                                   | Abschluss des NC-Programms                                                                                                    |  |  |  |  |

Die Spannmitteldaten werden ausschließlich in der Simulation ausgewertet. Sie haben keinen Einfluss auf den Programmablauf.